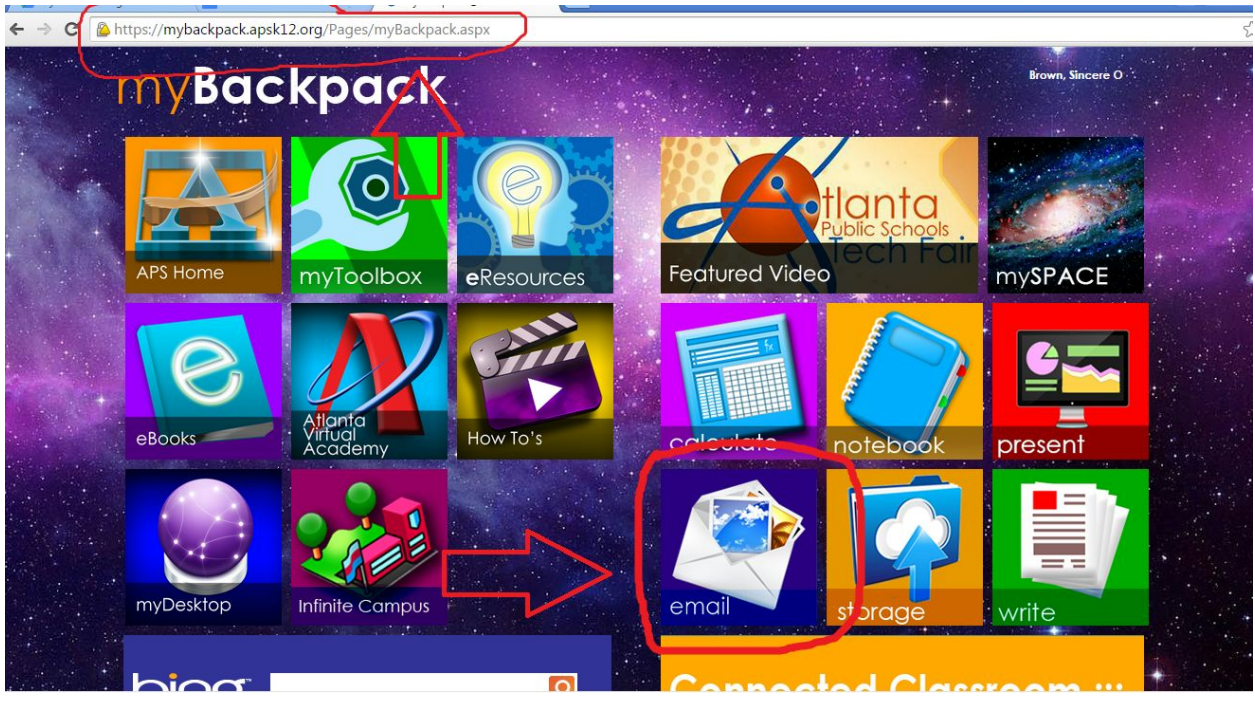

Setting up ManageBac

Step 1: log into <u>www.mybackpack.apsk12.org</u>, using the same log-in you use to log into the school computers

\*Note: If the above step doesn't take you to mybackpack:

- 1. Go to this website: <u>http://www.atlantapublicschools.us/Page/39016</u>
- 2. Follow the steps on that website (click on the link on that screen)
- 3. It should take you to the mybackpack log-in, and you can follow the rest of the steps outlined in this document

Click "email"

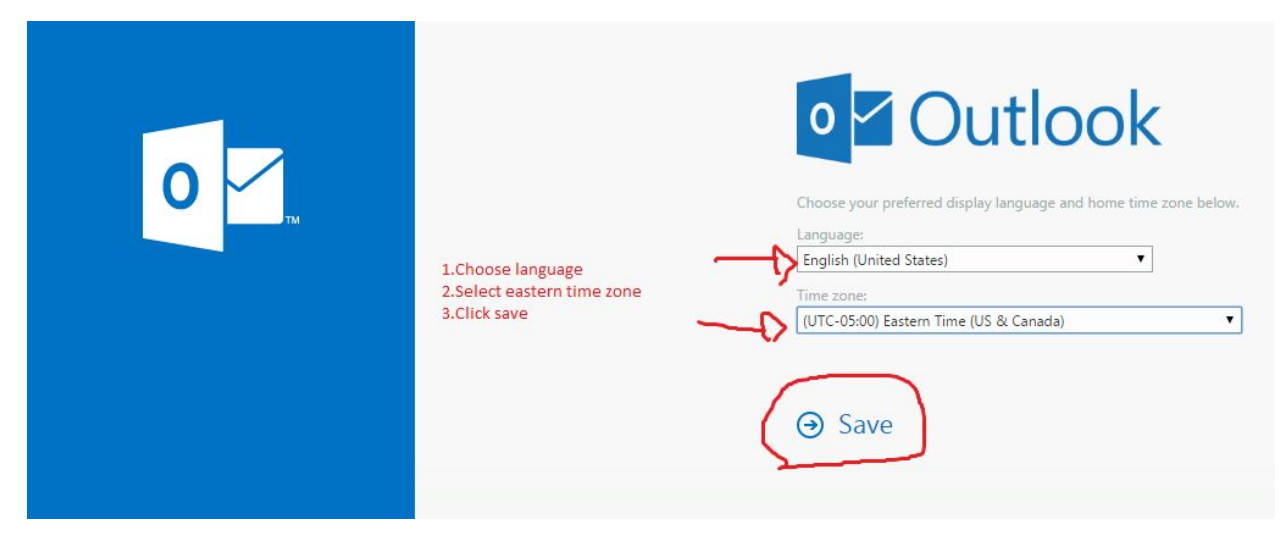

Step 2: Choose your language and time zone (if you have never used your school email before)

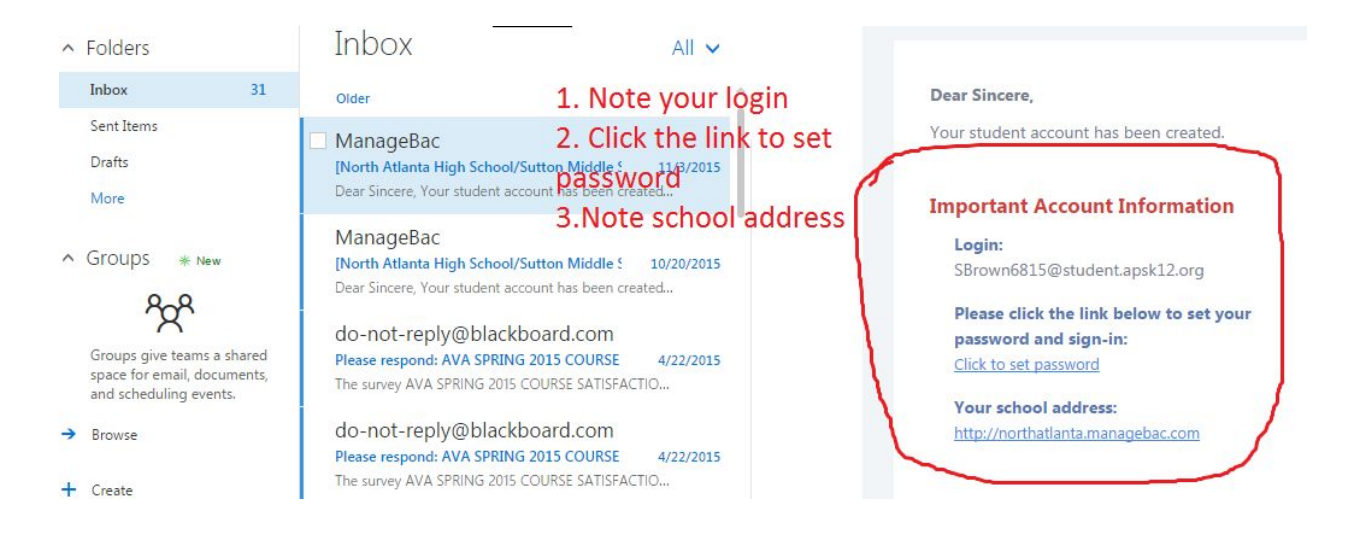

Step 3: Find the email from ManageBac. Click the set password link

| t appears a school adr | in has already setup your acco   | unt Vou'll simply pood to | sot your password below a | nd you're all ready to go |
|------------------------|----------------------------------|---------------------------|---------------------------|---------------------------|
| Set your Password      | in has already setup your accord | und rou it simply need to | set your password below a | nd you're an ready to go. |
| assword                |                                  |                           |                           |                           |
| assword (retype)       |                                  |                           |                           |                           |
|                        |                                  |                           | <b>`</b>                  |                           |
| Set your password.     | Nrite it down and make it som    | ething you will remembe   | d                         | Set Passw                 |
| You will need your     | PS email address and new pass    | sword anytime you log int |                           |                           |

## Step 4: Create a ManageBac password

| Monday Tuesday Wednesday Thursday Friday Saturday   ay 22 23 24 25 26 27   PAM Final Personal<br>Project O 20 20 27 | lext 2 Weeks |         |           |          |                                      |          |        |  |  |
|----------------------------------------------------------------------------------------------------|--------------|---------|-----------|----------|--------------------------------------|----------|--------|--|--|
| ay 22 23 24 25 26 27   9AM Final Personal<br>Project 9AM Final Personal 26 27                                       | Monday       | Tuesday | Wednesday | Thursday | Friday                               | Saturday | Sunday |  |  |
|                                                                                                    | oday         | 22      | 23        | 24       | 25<br>9AM Final Persona<br>Project 1 | 26       | 27     |  |  |
| 29 30 31 1 2 3                                                                                                    | 8            | 29      | 30        | 31       | 1                                    | 2        | 3      |  |  |

Step 5: On your dashboard, you will see a list of upcoming deadlines. Click "Final Personal Project"

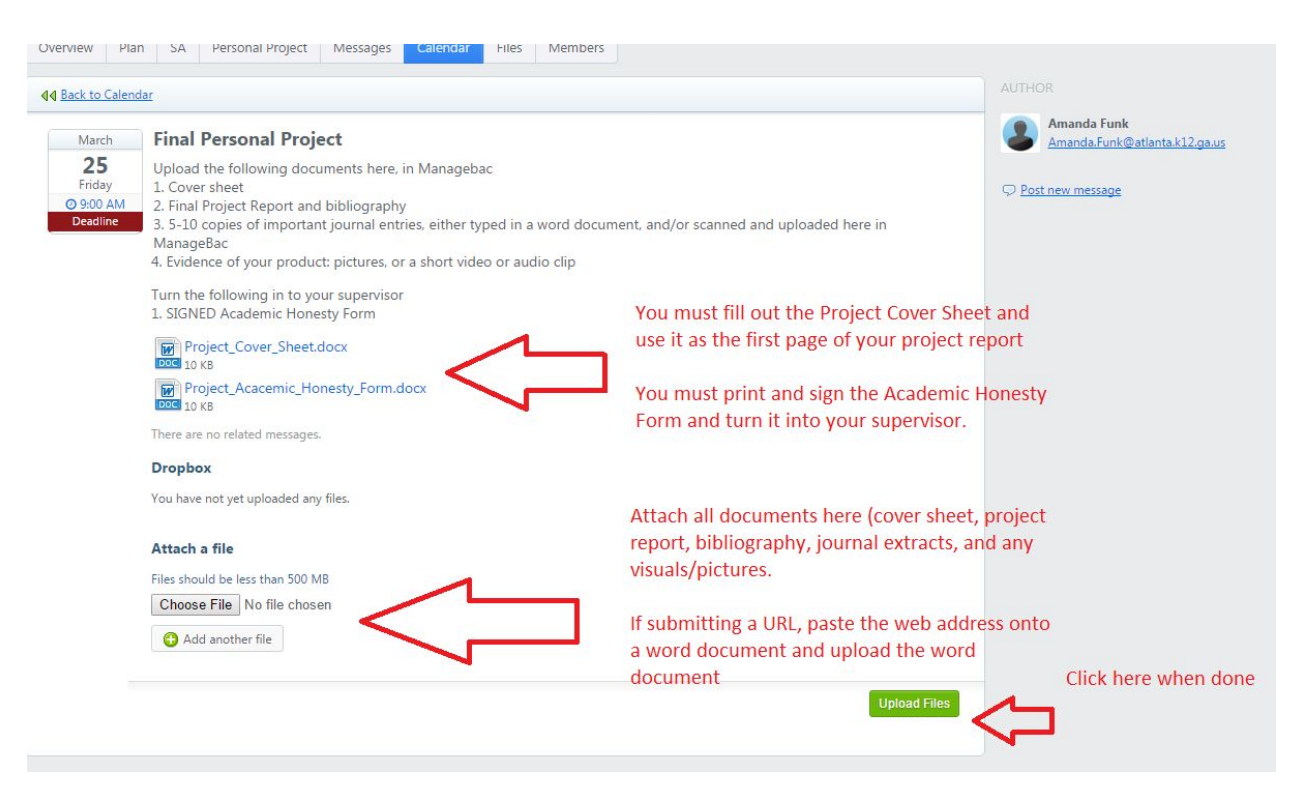

Step 6: Open the files named "Project\_Cover\_Sheet" and "Project\_Academic\_Honesty\_Form". You will include the cover sheet with your project report. You will print and sign the Academic Honesty Form

Step 7: To submit your project report, journal entries, and any visuals, click "choose file" and select the file from your computer. To add another file, click "add another file". If uploading a url, such as a website or video you created, copy and paste in onto a Word Document, save the document, and upload it.

Click "upload files" when you have added all attachments.